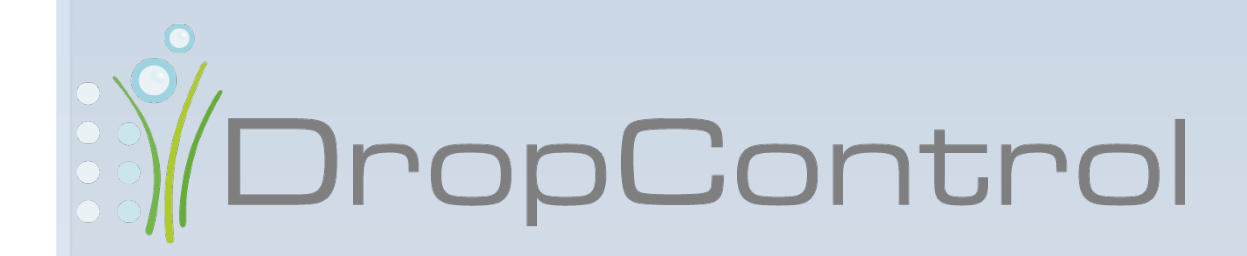

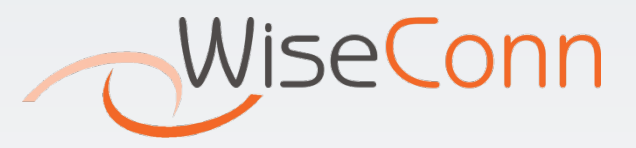

| n    | 2 | 0 | 1  | 1  |
|------|---|---|----|----|
|      | u | C | 1  | ς. |
| <br> | ~ | - | ۰. | -  |

|   | 1 |     |
|---|---|-----|
| ١ | n | AX  |
|   | Q | CX. |

| Index                          |   |
|--------------------------------|---|
| Welcome to DropControl         | 4 |
| How to work with this document | 5 |
| User Manual Glossary6          |   |
| How DropControl Works          | 7 |
| Client DropControl Software    | 7 |
| Technical Specifications       | 9 |
| DropControl Software           | 9 |
| DropControl Software Usage     |   |
| Logging into the system        |   |
| Private Site Structure         |   |
| Account Summary                |   |
| Field                          |   |
| Alarms                         |   |

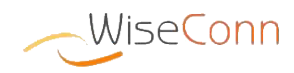

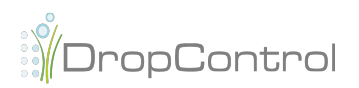

## Welcome to DropControl

*DropControl* is a wireless system for remote actuation of solenoid valves, hydraulic pumps and other ON/OFF devices, which additionally registers field sensor monitoring.

*DropControl* allows the user to remotely control field actuators by controlling signals from network nodes. These signals allow operating various hydraulic components in a field.

It also allows communication between the various network nodes and the different software that compose the system, so as to undertake device configuration, perform irrigation plus recording and deploying monitoring data from the sensors deployed in the field.

This document is geared to the private module, which provides the tools for scheduling irrigation, analyzing sensor data and the summary information both from the field as from the sectors.

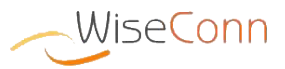

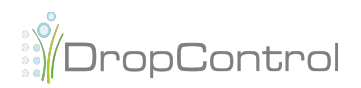

## How to work with this document

In order to improve understanding of tasks and steps as explained in this current manual, the following conventions have been used.

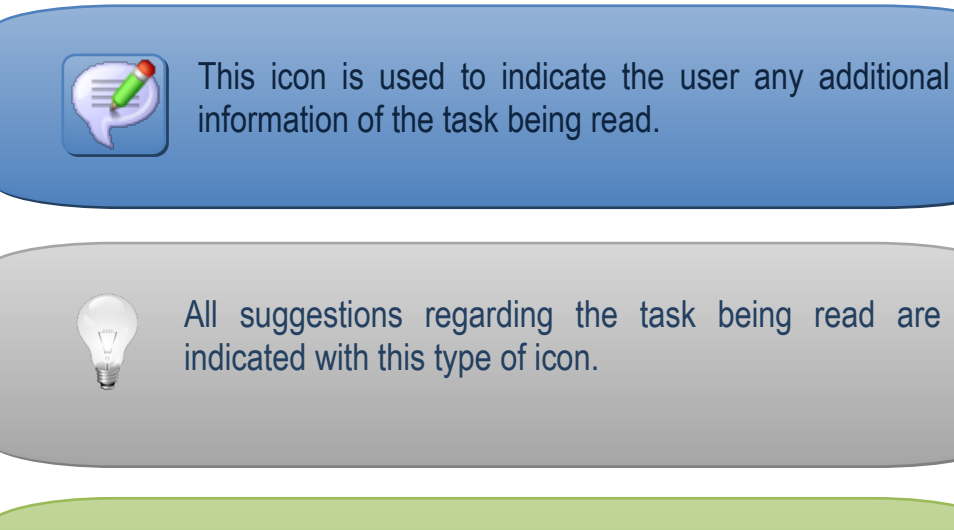

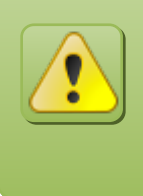

This icon is used whenever the current task has an action that may lead to confusion or which may need a response that may require better understanding from the user.

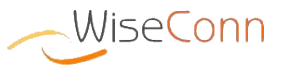

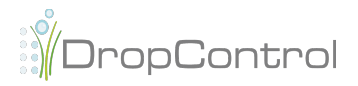

## **User Manual Glossary**

- Node: Electronic device with wireless communication, data storage and connection to sensors and actuators through Expansion Boards.
- Node-Gateway: A special type of node, whose task is to communicate with the server. It has a specialized expansion card for connecting to a Mobile Modem (specifically XModem from the YX Wireless company).
- Network: It is a set of nodes which communicate wirelessly with each other. These devices are distributed throughout the field.
- Expansion Cards: Modules that allow connecting sensors or actuators to the DropControl nodes.
- Terminal Strip: Module that allows the manual control of hydraulic components, actuators and irrigation sectors.
- Matrix: Expansion Card that allows connecting different devices (relays, dry contact sensors and 4-20m A sensors) to the same hardware.
- Hydraulic Components: Components in a field, which constitute the irrigation logic in a field.

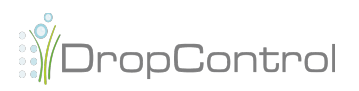

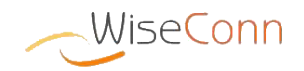

# How DropControl Works

## **Client DropControl Software**

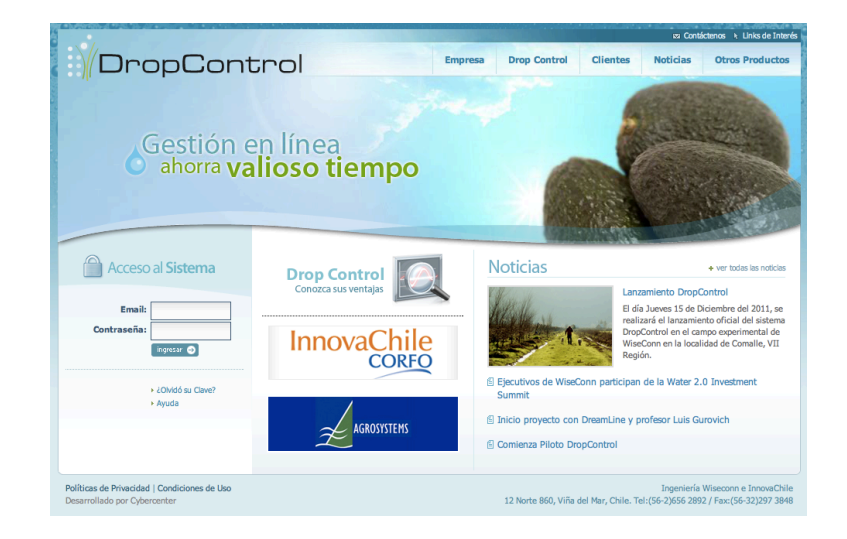

**Client DropControl** software is a Web application aimed at irrigation scheduling and data monitoring for system sensors

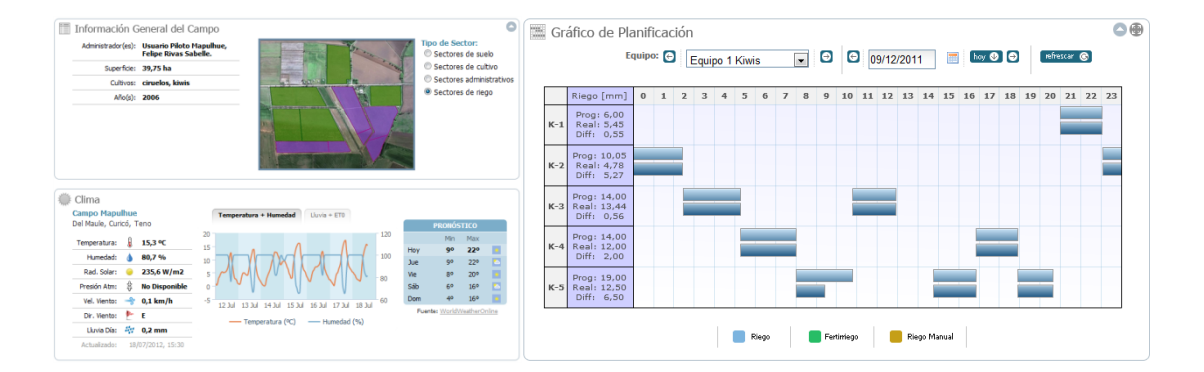

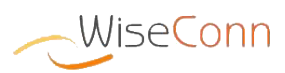

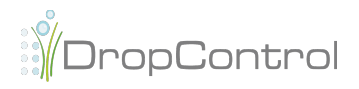

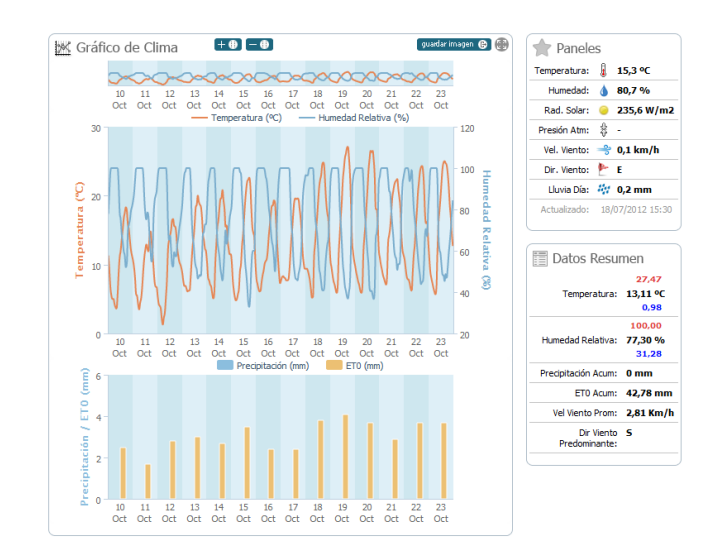

Access to this application is via browser, typing-in the address <u>http://</u><u>www.dropcontrol.cl</u>. Information about WiseConn and products will also be available in a public access area.

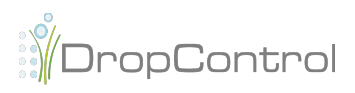

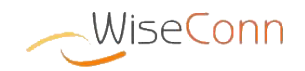

## Technical Specifications

## **DropControl Software**

The following technical specifications shall be considered so as to ensure the proper functioning of the *DropControl* configuration software.

- Operating System Microsoft Windows XP/ Windows 7, OSX 10.6 / 10.7 or Ubuntu 10
- Processor: Intel Celeron 1.8 GHZ or higher
- RAM Memory: 1 GB or higher
- Internet connection
- Internet Browser: Internet Explorer 7+, Chrome 4+, FireFox 5+, Safari 4+ and Opera 10+.
- Application for viewing Flash content
- Screen resolution: 1280x800 (Recommended) / 1024x768 (Minimum)

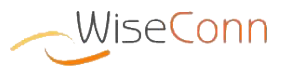

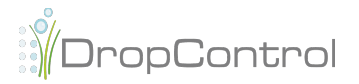

# DropControl Software Usage

## Logging into the system

#### http://www.dropcontrol.cl

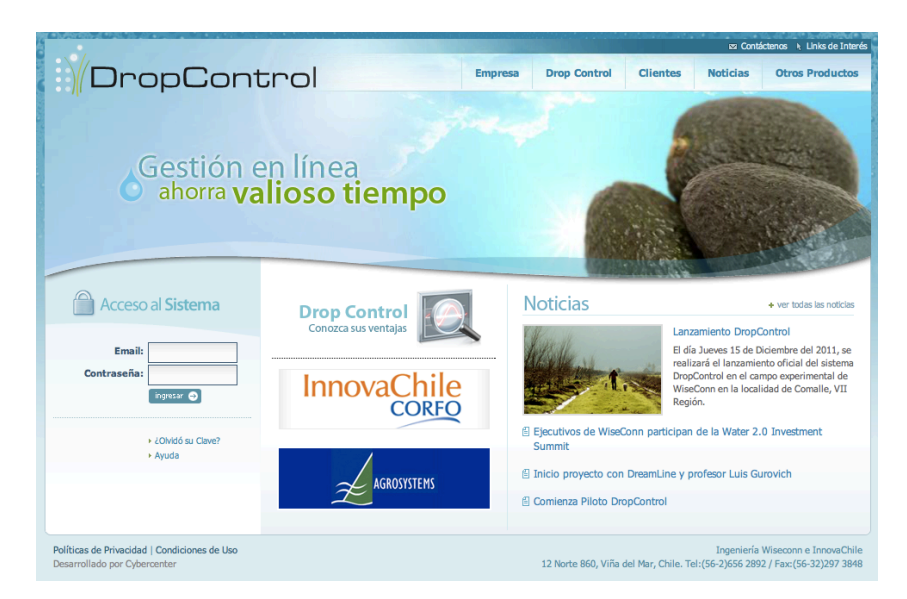

#### Step 1: Logging into the system

| Acceso                | al Sistema |
|-----------------------|------------|
| Email:<br>Contraseña: | ingresar ↔ |

In order to log into the DropControl application, first type in the following address in your browser: <u>http://</u><u>www.dropcontrol.cl</u>

Then enter your email and password, and click on the "**Enter**" icon.

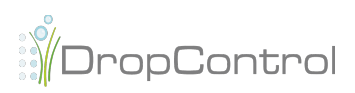

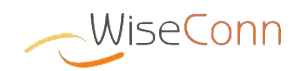

## **Private Site Structure**

Once the login information has been entered, the user will be directed to the private site homepage: if you have more than one field, the user will be directed to the **Summary** page; otherwise they will be directed to the **Field** page. All private site pages have the following elements.

| <ul> <li>Configuración</li> <li>Alarmas</li> </ul>                                                      |                                                                                                    |                                                                                                    |                                                                                              | Eductor Control                                              | Cas And                                 | How                                    | 18 de 14                                      | to de 2012 | - | neader                 |
|----------------------------------------------------------------------------------------------------|----------------------------------------------------------------------------------------------------|----------------------------------------------------------------------------------------------------|----------------------------------------------------------------------------------------------|--------------------------------------------------------------|-----------------------------------------|----------------------------------------|-----------------------------------------------|------------|---|------------------------|
| Resumen Cuen Campo Mapuhua Campo Mapuhua Campo Mapuhua Analiss de Cima Analiss de Cima Analiss de Riego | Clima<br>Campo Hapulhu<br>Del Haule, Curicô,<br>Temperatura:<br>Humedad:<br>Rad. Solar:<br>Presión Atm:<br>Br. Vento:<br>Dr. Vento:<br>Luvia Dia:                                                                                                    | e<br>Teno<br>15,8 °C<br>28,8 %<br>297,9 W/m2<br>No Disposible<br>7 1,5 km/h<br>5<br>5<br>5<br>6,2 mm<br>8,077/2012, 16:00 | Temperatura + Humeda<br>20<br>50<br>50<br>50<br>51<br>12 JM 13 JM 14 JM 12<br>Temperatura (% | Livia = 110<br>120<br>120<br>100<br>100<br>100<br>100<br>100 | Hoy<br>Jue<br>Vie<br>Sab<br>Dom<br>Fuer | PROMÓSI<br>Min<br>9º<br>5º<br>5º<br>5º | 51CO<br>Max<br>22°<br>24°<br>21°<br>9°<br>17° |            | - | Functionali<br>Display |
|                                                                                                    | Estado del C                                                                                                    | ampo<br>Estado                                                                                                    |                                                                                              | Sector/Componente                                            |                                         |                                        |                                               |            |   |                        |
|                                                                                                    | Contraction of the International Contraction of the International Contraction of the International Contraction of the International Contraction of the International Contraction of the International Contractional Contractional | Destruction                                                                                                    |                                                                                              | the second design of the second second                       |                                         |                                        |                                               |            |   |                        |

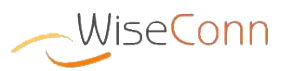

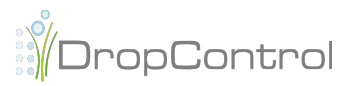

### Side Menu

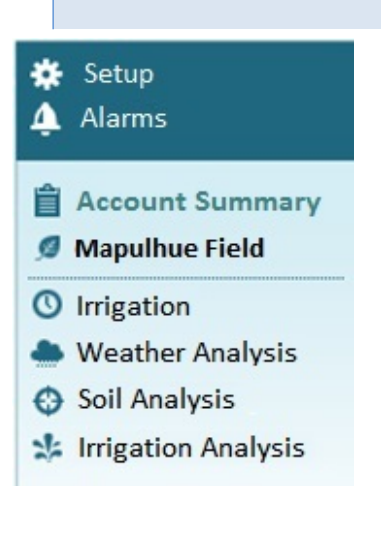

**Setup:** How to change the configuration will be indicated in this section.

- Alarms: The list of all field alarms, sectors and hydraulic components can be viewed in this section.
- Account Summary: In this section information related to user account can be seen, such as alarms, weather, and field status.
- **Field:** Field information regarding the selected account is visible in this section, such as alarms, overall information, weather, sectors status and hydraulic components.
- Irrigation: Field irrigation programming can be viewed and modified in this section. For further details, refer to the document: *Irrigation Programming Guide.*
- Weather-Soil-Irrigation Analysis: Graphs, irrigation data and sensors can be viewed in this section so as to perform an analysis of user Weather, Irrigation and Soil sectors. Sectors related to each type will be displayed in the side menu. For further details, refer to the documents: *Analysis Tool set Guide* (Weather, Soil and Irrigation)

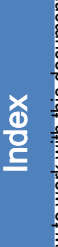

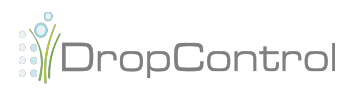

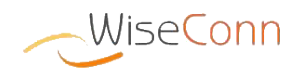

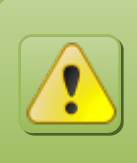

Depending on the menu selected, functionality will be displayed in the section "Functionality Display"

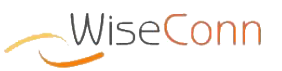

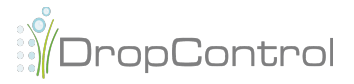

## Page Header

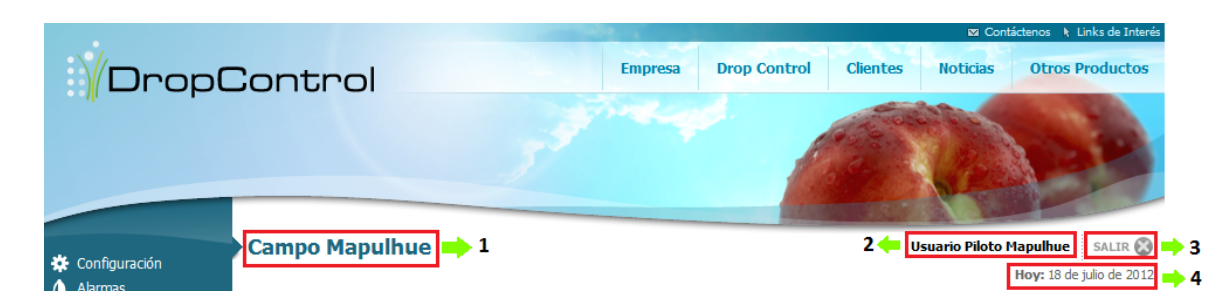

- 1: Page Titles
- 2: User Name
- 3: Log out and exit the private site
- 4: Today's date

## Page Footer

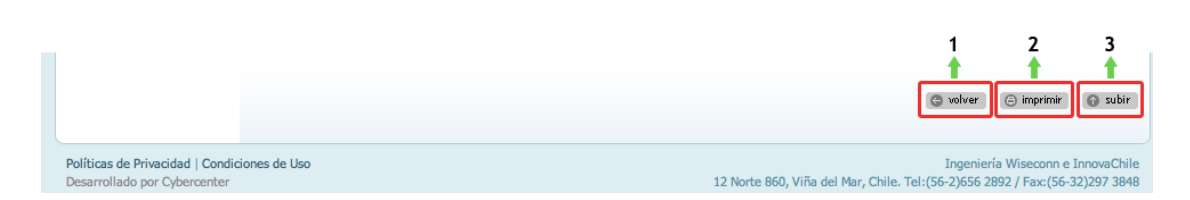

- 1: Return to previous page
- 2: Print current page
- 3: Go to the top of current page

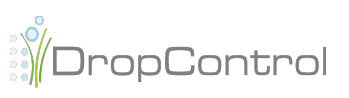

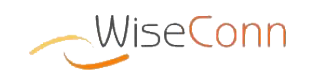

## **Account Summary**

This page indicates information related to your user account, and to the fields associated to this account.

http://www.dropcontrol.cl/site/dashboard/resumen.do

The sections within this page are as detailed below.

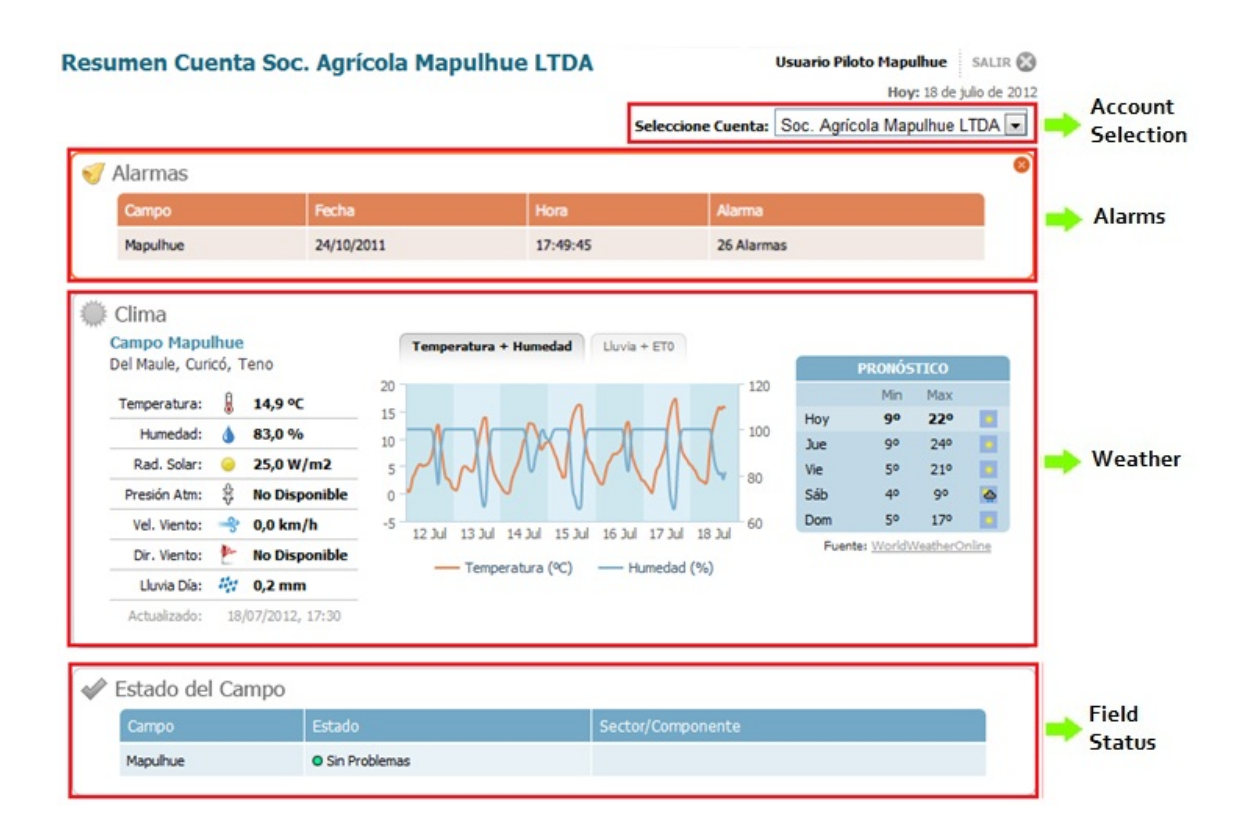

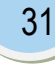

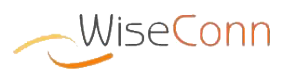

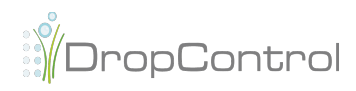

Account Selection

Resumen Soc. Agrícola Mapulhue LTDA

Hoy: 24 de octubre de 2011 Seleccione Cuenta: Soc. Agrícola Mapulhue LTDA +

If user has more than one associated account, s/he may be able to select the working account by simply choosing one of them in the combo. When selecting and account in the combo, the page will be reloaded.

The account selected in this page will be the account under which the information will be displayed (fields, sectors, alarms) in all the other pages of the private site.

### Alarms

| 🥑 I | Alarmas  |            |          |            | 8 |
|-----|----------|------------|----------|------------|---|
|     | Campo    | Fecha      | Hora     | Alarma     |   |
|     | Mapulhue | 24/10/2011 | 17:49:45 | 26 Alarmas |   |
|     |          |            |          |            |   |

Field alarms and warnings regarding the selected account will be displayed in this section. They will be grouped by field; the date and time is that of the last alarm raised.

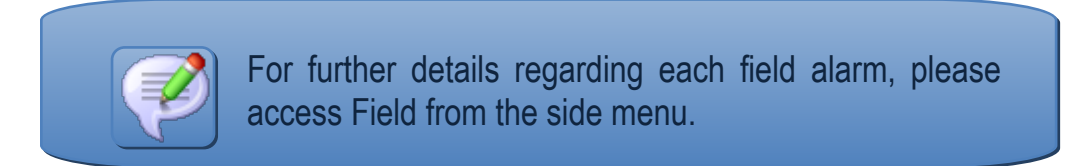

You can hide the alarms box by clicking the <sup>10</sup> icon located on the right upper corner of the alarms box.

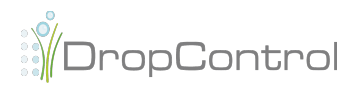

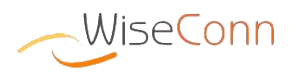

#### Weather

| Campo Mapulhue +               | Temperatura + Humedad Uluvia + ET0                                          |     |             |               |
|--------------------------------|-----------------------------------------------------------------------------|-----|-------------|---------------|
|                                |                                                                             |     | PRONÓS      | тісо          |
| Temperatura: 🐰 19,2 °C         |                                                                             |     | Min         | Max           |
| Humedad: 💧 60,2 %              |                                                                             | Hoy | 10º         | 32º 🧧         |
| Rad. Solar: 🥥 668,6 W/m2       | 20 - ( ) ( ) ( ) ( ) ( ) ( ) ( ) ( ) ( ) (                                  | Jue | 140         | 380           |
| Presión Atm: 🐇 No Disponible   |                                                                             | Vie | 12º         | 340           |
| Vel. Viento: 🔫 4.7 km/h        | 10 40                                                                       | Sáb | 120         | 320           |
|                                | <sup>5</sup> 05 Ene 06 Ene 07 Ene 08 Ene 09 Ene 10 Ene 11 Ene <sup>20</sup> | Dom | 90          | 300           |
| Dir. Viento:                   |                                                                             | Fue | nte: WorldW | VeatherOnline |
| Lluvia Día: 🏘 0,0 mm           | — Temperatura (℃) — Humedad (%)                                             |     | _           |               |
| Actualizado: 11/01/2012, 10:45 |                                                                             |     | 5           |               |

Information related to field weather will be displayed in this section:

1:Field Selector, in case the account has more than one field associated.

2:Location of Field: Region, province, district.

3:Latest measurements within past 24 hours: temperature, moisture, pressure, wind speed/direction. It also shows the sum of precipitations within the past 24 hours. Also, the date and time of the last previous measurements is displayed.

4:Temperature+Moisture and Rain+ET0 graphs with measurements of the past 7 davs.

5:Minimum/maximum temperature and weather forecast as for today and the next 4 days.

#### **Fields Status**

| 🖉 Estado del Campo |                                   |                                                        |  |  |  |  |  |
|--------------------|-----------------------------------|--------------------------------------------------------|--|--|--|--|--|
| Campo              | Estado                            | Sector/Componente                                      |  |  |  |  |  |
| Mapulhue           | Alarma                            | Sector 7, Bomba Kiwis, Bomba Canal, Sector 5, Sector 6 |  |  |  |  |  |
| Río Cruces         | <ul> <li>Sin Problemas</li> </ul> |                                                        |  |  |  |  |  |

Fields status is displayed in this section. Possible statuses are:

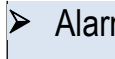

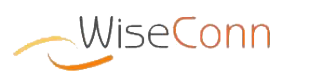

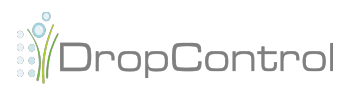

> Warning

- In irrigation execution
- Without problems

Sector names and/or hydraulic components in which the alarms and /or irrigations have taken place are also displayed.

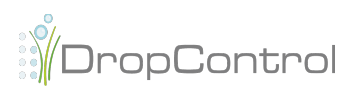

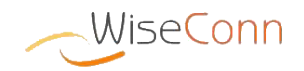

## Field

This page indicates information related to a field associated to user account. In case the user has more than one field, they will be able to select it from the side menu, upon prior account selection. In case the account only has one associated field, it will be immediately displayed after log in.

http://www.dropcontrol.cl/site/dashboard/campo.do

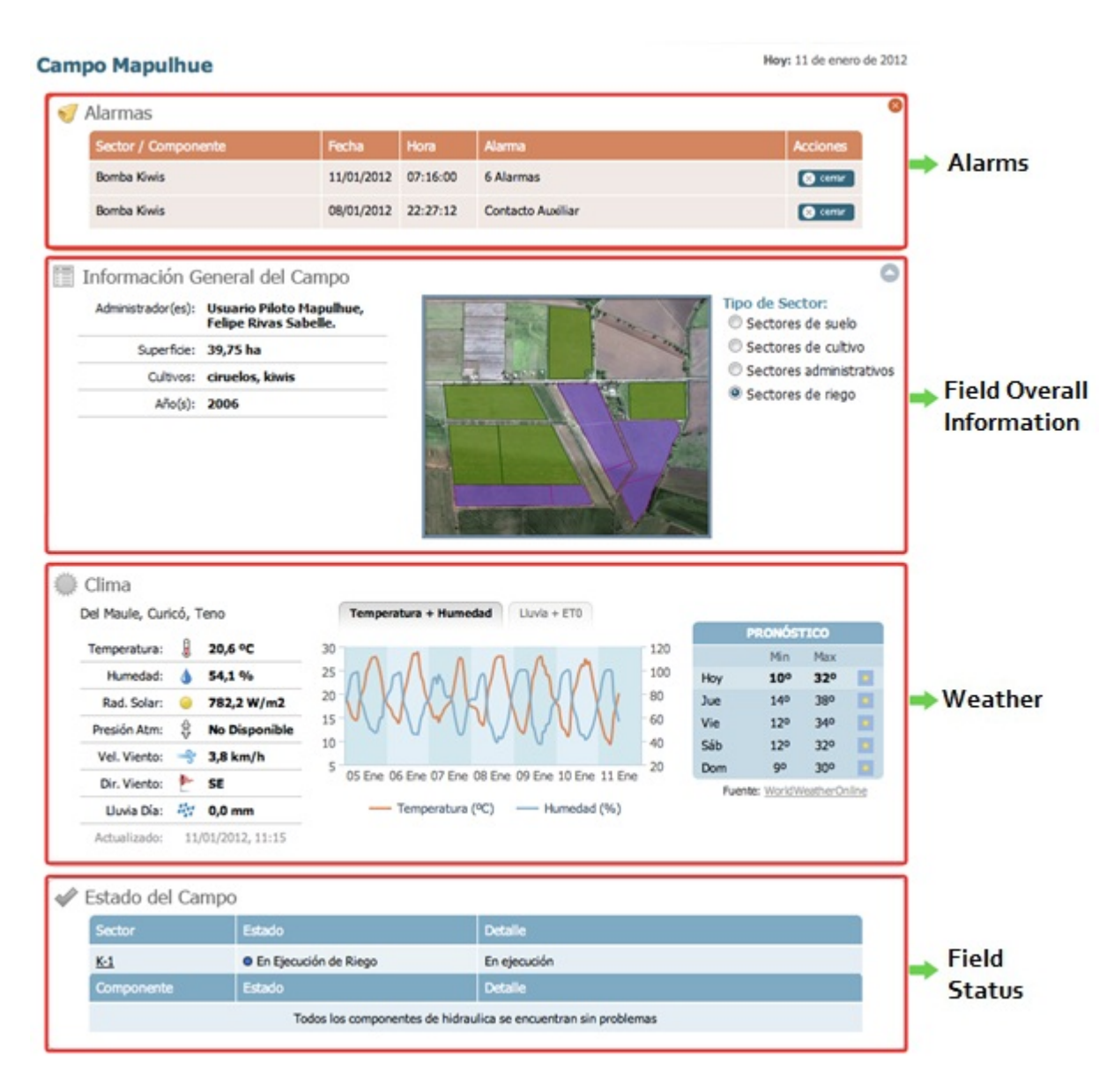

The sections within this page are detailed below.

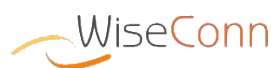

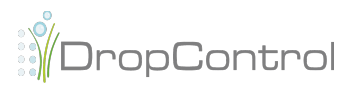

| Ala     | rms                 |            |          |                   |          |   |
|---------|---------------------|------------|----------|-------------------|----------|---|
| <b></b> | Alarmas             |            |          |                   |          | 8 |
|         | Sector / Componente | Fecha      | Hora     | Alarma            | Acciones |   |
|         | Bomba Kiwis         | 11/01/2012 | 07:16:00 | 6 Alarmas         | 🛞 cenar  |   |
|         | Bomba Kiwis         | 08/01/2012 | 22:27:12 | Contacto Auxiliar | 🗴 cenar  |   |
|         |                     |            |          |                   |          | J |

Field alarms, i.e. sector alarms and hydraulic alarms are displayed in this section.

Alarms are grouped by sector or hydraulic component. Date and time corresponds to the last alarm. If there is only one alarm by sector/component, description will be displayed and not the amount of alarms.

For each sector/component having an alarm, there is the possibility of shutting down the alarm(s) by clicking on the sector icon of that line. On closing an alarm, it will not be displayed again in any

If there is more than one alarm, there is the possibility of choosing which one to close by selecting the alarms and then clicking the Confirm icon.

| Co | onfiri | mar Acción          | ×                                                                                    |  |
|----|--------|---------------------|--------------------------------------------------------------------------------------|--|
|    |        | ¿ Está seg          | uro que desea cerrar las siguientes alarmas<br>en el Componente <b>Bomba Kiwis</b> ? |  |
|    | ◙      | Fecha / Hora        | Alarma                                                                               |  |
| -  | 1      | 08/01/2012 01:16:56 | Contacto Auxiliar                                                                    |  |
|    | ◙      | 09/01/2012 21:01:02 | Contacto Auxiliar                                                                    |  |
|    | ۷      | 11/01/2012 07:04:09 | Caudal Bomba - Alarma Alta                                                           |  |
|    | ◙      | 11/01/2012 07:10:40 | Caudal Bomba - Alarma Alta                                                           |  |
|    | ◙      | 11/01/2012 07:12:51 | Caudal Bomba - Alarma Alta                                                           |  |
|    | ◙      | 11/01/2012 07:16:00 | Caudal Bomba - Alarma Alta                                                           |  |
|    |        |                     | Confirmar Cancelar                                                                   |  |

section of the private site.

.

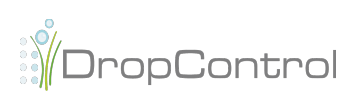

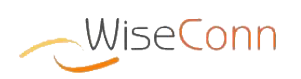

30

### **Field Overall Information**

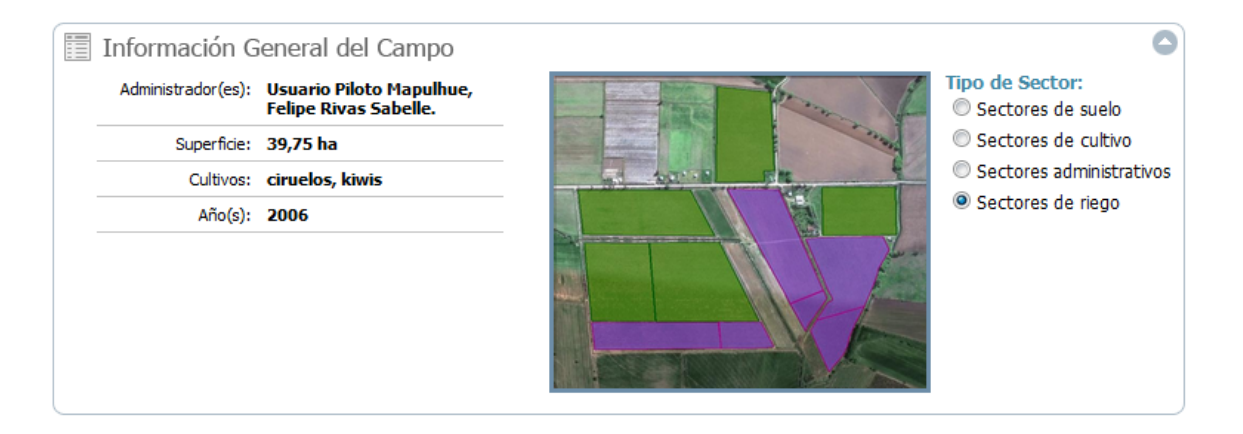

This section displays overall field information such as managing users, surface, types and years cultivated.

It also displays the divisions of the different types of sectors:

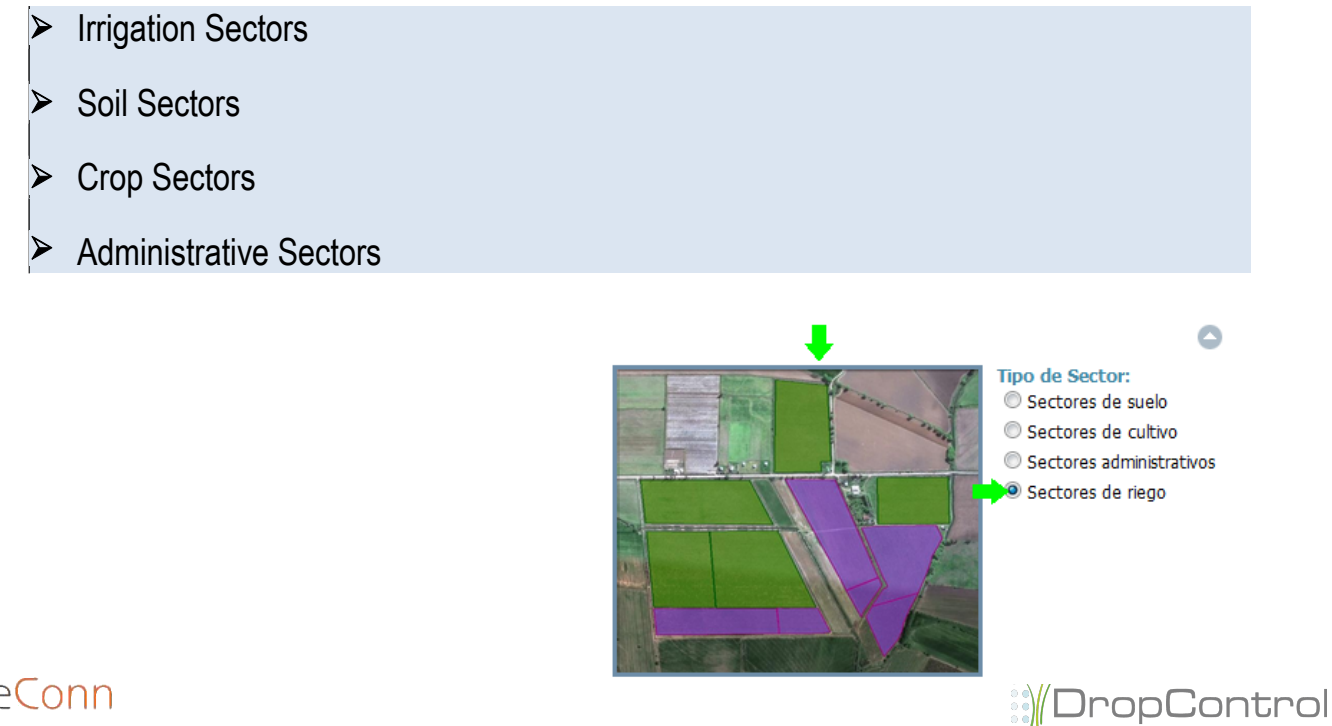

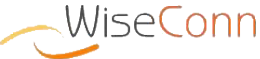

In order to display the divisions by type of sector, first select sector type and then the associated image will be displayed:

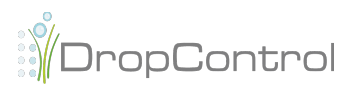

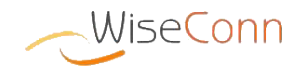

#### Weather

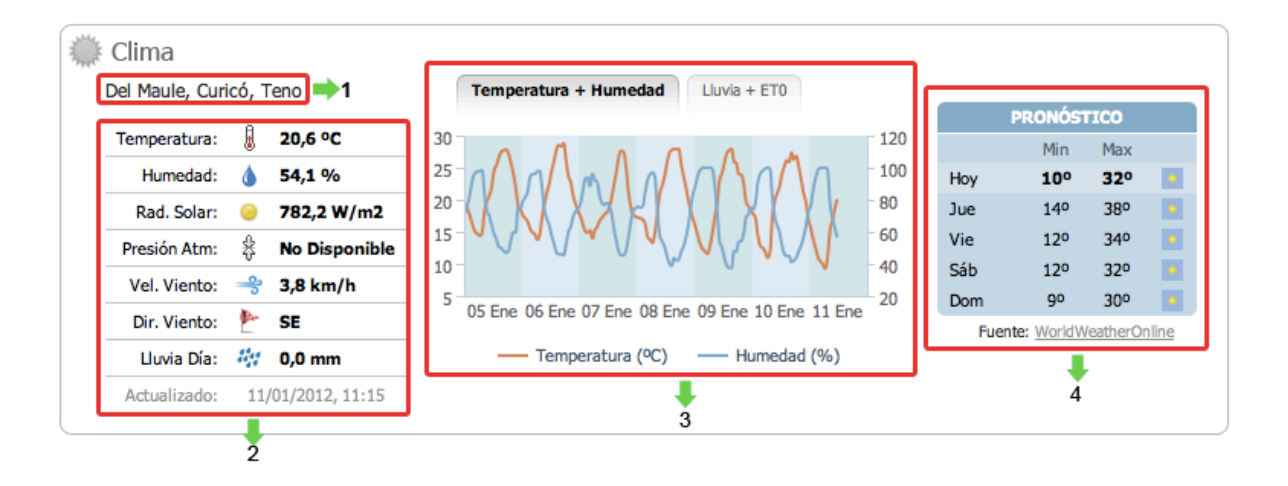

Information related to the weather of the selected field will be displayed in this section:

1:Location of Field: Region, province, district.

**2:Latest measurements within past 24 hours:** temperature, moisture, pressure, wind speed/direction. It also shows the sum of precipitations within the past 24 hours. The date and time of the last prior measurements are also displayed.

**3:Temperature+Moisture and Rain+ET0 graphs** with measurements of the past 7 days.

**4:Minimum/maximum temperature and weather forecast** as for today and the next 4 days.

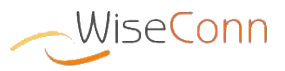

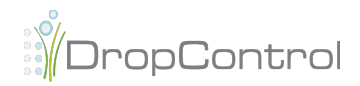

### **Field Status**

| 🖋 Estado del Campo |            |                                 |                                          |  |  |  |
|--------------------|------------|---------------------------------|------------------------------------------|--|--|--|
|                    | Sector     | Estado                          | Detalle                                  |  |  |  |
|                    | <u>K-1</u> | En Ejecución de Riego           | En ejecución                             |  |  |  |
|                    | <u>K-3</u> | Alarma                          | Corte de Energía - Sin energía en caseta |  |  |  |
|                    | Componente | Estado                          | Detalle                                  |  |  |  |
|                    |            | Todos los componentes de hidrau | lica se encuentran sin problemas         |  |  |  |

This section displays sector status and field hydraulic components in case there are alarms, warnings or if they are currently under irrigation.

In case a sector or component has more than one alarm (or warning), the different descriptions of these alarms are displayed. Status and status detail is indicated. Possible statuses are:

- Alarm
- Warning
- In irrigation execution
- Without problems

Access may be gained to the sector information from the field status table by clicking on the sector name. This page indicates information related to an irrigation sector of your field. The sections within this page are as detailed below: Index

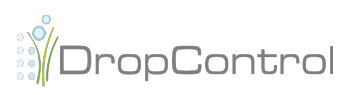

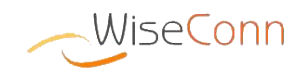

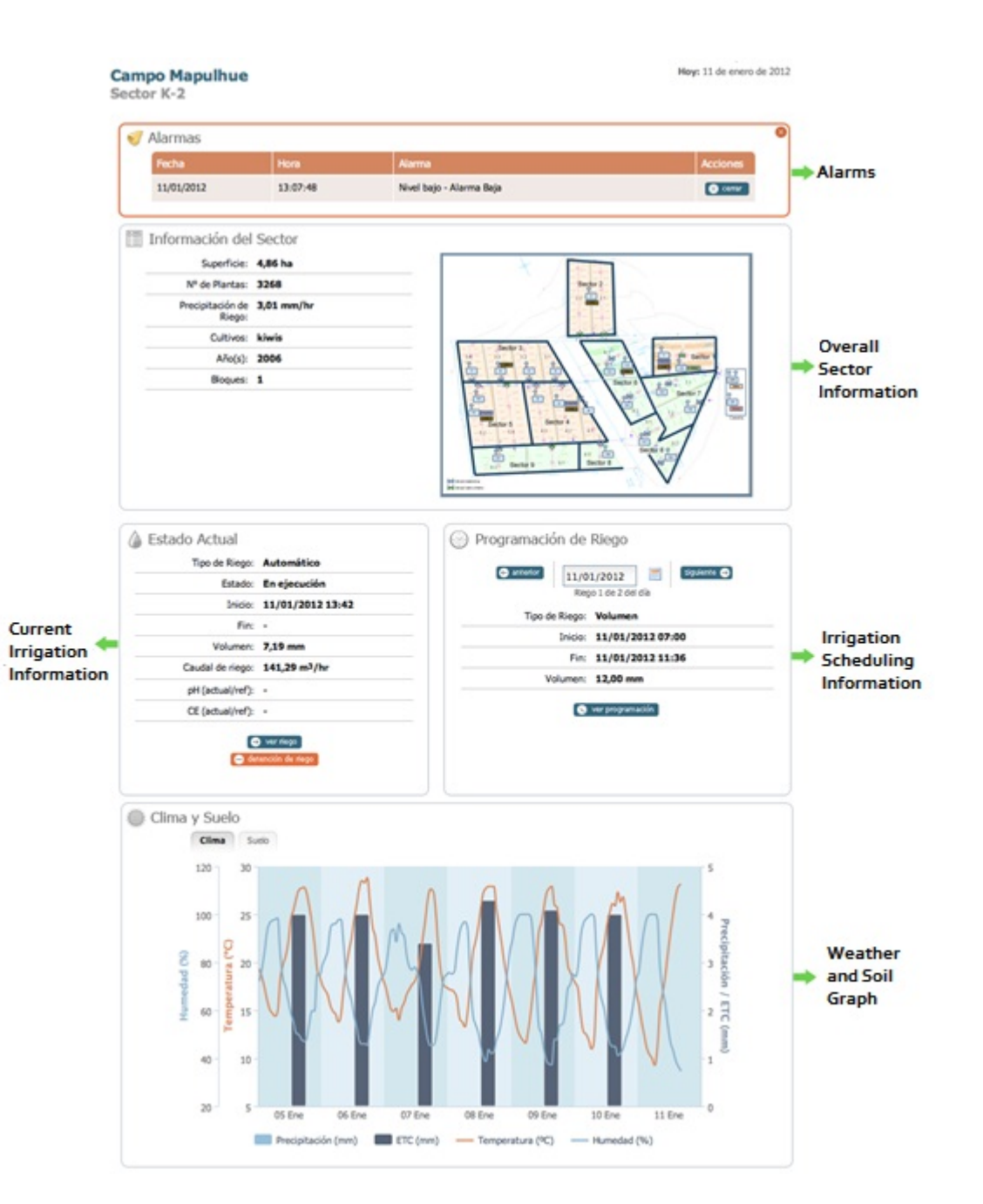

### Alarms

| 1 | Alarmas    |          |                          |          | ( |
|---|------------|----------|--------------------------|----------|---|
|   | Fecha      | Hora     | Alarma                   | Acciones |   |
|   | 11/01/2012 | 13:07:48 | Nivel bajo - Alarma Baja | 🛞 cenar  |   |

Sector alarms, with their description and date / time of generation, are displayed in this section.

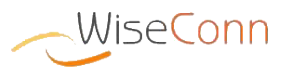

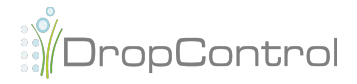

Alarms can be shut down by clicking on the "Close" icon in the appropriate line. On closing an alarm, it will not be displayed again in any section of the private site.

#### **Sector Information**

| Superficie:                | 4,86 ha    |                                                                                                    |
|----------------------------|------------|----------------------------------------------------------------------------------------------------|
| Nº de Plantas:             | 3268       | Sector 2                                                                                                    |
| Precipitación de<br>Riego: | 3,01 mm/hr |                                                                                                    |
| Cultivos:                  | kiwis      |                                                                                                    |
| Año(s):                    | 2006       | 24 22 31<br>9 9 9 9 9 9 9 9 9 9 9 9 9 9 9 9 9 9 9                                                                                                     |
| Bloques:                   | 1          | Sector 6<br>Sector 6<br>Sector 6<br>Sector 6<br>Sector 6<br>Sector 6<br>Sector 6<br>Sector 6<br>Sector 6<br>Sector 6<br>Sector 6<br>Sector 6<br>Sector 6<br>Sector 6<br>Sector 7<br>Sector 6<br>Sector 6<br>Sector 7<br>Sector 6<br>Sector 6<br>Sector 7<br>Sector 6<br>Sector 6<br>Sector 7<br>Sector 6<br>Sector 7<br>Sector 6<br>Sector 7<br>Sector 6<br>Sector 7<br>Sector 6<br>Sector 7<br>Sector 6<br>Sector 7<br>Sector 6<br>Sector 7<br>Sector 6<br>Sector 7<br>Sector 6<br>Sector 7<br>Sector 6<br>Sector 7<br>Sector 6<br>Sector 7<br>Sector 7<br>Sector 6<br>Sector 7<br>Sector 7<br>Sector 7<br>Sector 7<br>Sector 8<br>Sector 8<br>Sector |

The sector general data such as, surface, number of plants, theoretical flow, type and crop year, and finally the amount of blocks in this sector are displayed in this section.

It also displays the divisions of the irrigation sectors in the field:

#### **Current Irrigation Information**

| Tine de Dinner   | A                         |
|------------------|---------------------------|
| Tipo de Riego:   | Automatico                |
| Estado:          | En ejecución              |
| Inicio:          | 11/01/2012 13:42          |
| Fin:             | -                         |
| Volumen:         | 7,19 mm                   |
| Caudal de riego: | 141,29 m <sup>3</sup> /hr |
| pH (actual/ref): | -                         |
| CE (actual/ref): | -                         |
|                  |                           |
|                  | vernego                   |
| 😑 det            | ención de riego           |

Current status of the last irrigation in the sector, within the last 24 hours, is displayed in this section. It also displays data of this irrigation such as, status, start and end date, volume, flow and the pH values and CE as measured during irrigation.

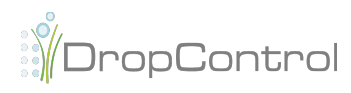

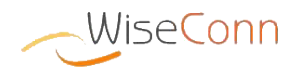

You can view more Irrigation details may be viewable by clicking on the viewable by clicking on the viewable by clicking on the irrigation may be stopped by clicking on the icon. For further information regarding the functionalities See Irrigation and Stop Irrigation, please refer to the document **Irrigation Scheduling Guide**.

| irrigation Scheduling information |
|-----------------------------------|
|                                   |
| Programación de Riego             |
| C anterior 11/01/2012 Siguiente C |
| Tipo de Riego: Volumen            |
| Inicio: 11/01/2012 07:00          |
| Fin: 11/01/2012 11:36             |
| Volumen: 12,00 mm                 |
| 💽 ver programación                |
|                                   |

Sector irrigation scheduling under a specific date can be viewed in this section. This date can be modified by clicking on the calendar icon is located next to the date, or by modifying it directly.

| e anterior | 11/0 | 1/201 | 2  |      | sig | uiente | €] |
|------------|------|-------|----|------|-----|--------|----|
| -          | 0    | Ene   | 9  | \$ 2 | 012 | ¢      | 0  |
| Про де н   | Lu   | Ма    | Mi | Ju   | Vi  | Sá     | Do |
|            |      |       |    |      |     |        | 1  |
|            | 2    | 3     | 4  | 5    | 6   | 7      | 8  |
| Volu       | 9    | 10    | 11 | 12   | 13  | 14     | 15 |
|            | 16   | 17    | 18 | 19   | 20  | 21     | 22 |
|            | 23   | 24    | 25 | 26   | 27  | 28     | 29 |
|            | 30   | 31    |    |      |     |        |    |

The icons **G** anterior and **S** allows you to browse among the consecutive irrigations, regardless of the day.

Type, start date, end date and volume are displayed for each scheduled irrigation viewed. Name and volume of each of the fertilizers added to the irrigation are also shown.

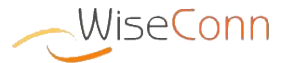

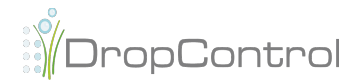

Index

30

Lastly, the complete irrigation scheduling for this sector for the date selected can be seen by clicking on the ver programación icon.

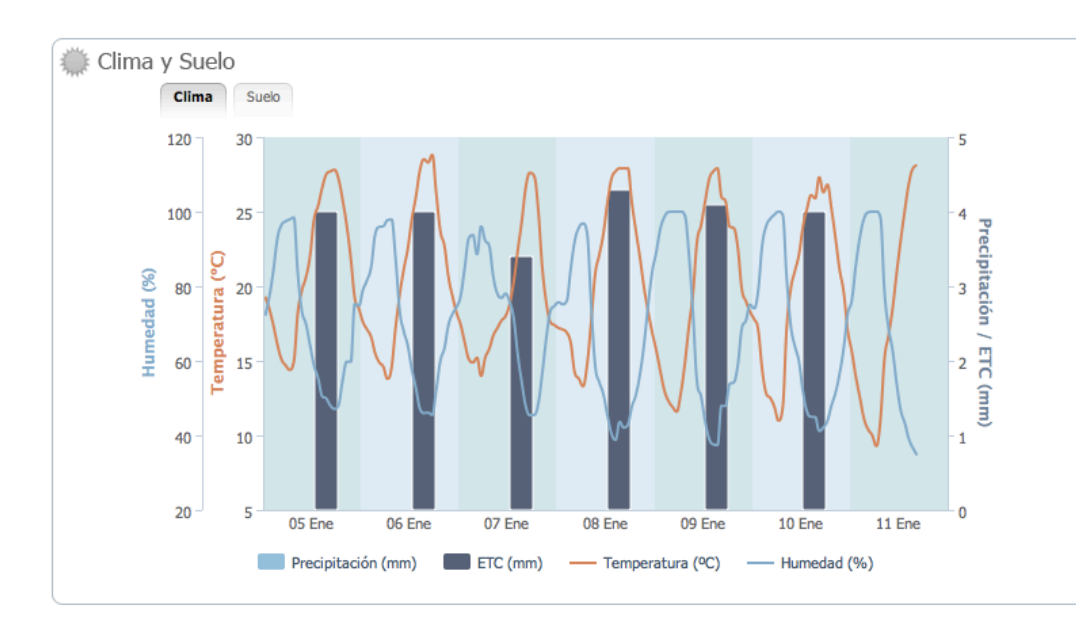

### Weather and Soil Graph

The data of the sensors located in the sector will be graphically displayed in this section. If there is no such sensor in the sector, the values to be used would be from the same type of sensor as those associated to the field. Data displayed corresponds to the last 7 days. Weather graph data are:

```
Precipitations (mm)
```

- Temperature (°C)
- Moisture (%)

You have to click on the "Soil" tab to view the data of the soil sectors.

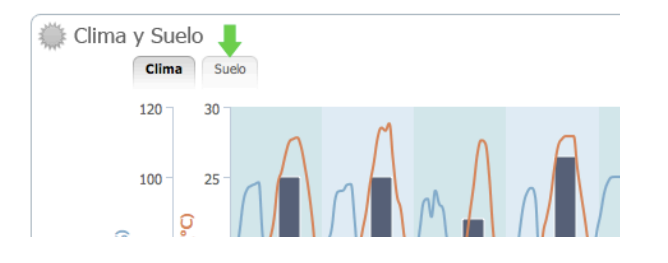

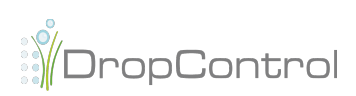

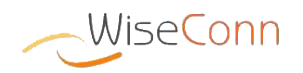

Soil graph is displayed, soil graph data being:

 All soil moisture levels (%) that have a sector associated sensor (or by default, field associated)

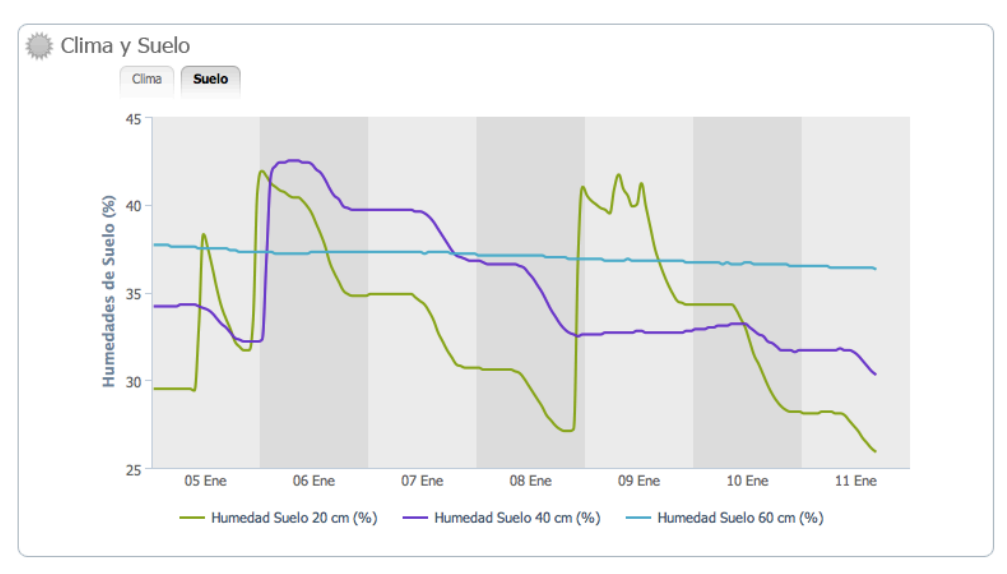

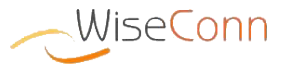

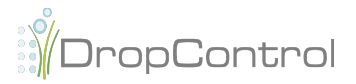

## Alarms

This page provides a list of all the sector alarms and / or hydraulic components associated to the user account.

| p://w         | ww.dropcontro                                                       | ol.cl/site           | /alarma/catalogoAlarma.d                                                                 | 0                                                    |             |
|---------------|---------------------------------------------------------------------|----------------------|------------------------------------------------------------------------------------------|------------------------------------------------------|-------------|
| Cuer<br>Alarr | <b>nta Soc. Agríco</b><br>nas                                       | la Mapu              | Usuario Piloto Mapulhue SALIR (<br>Hoy: 26 de julio de 20                                |                                                      |             |
|               | Buscador de Alar<br>Desde: 01/03/2012<br>Campo: Mapulhue<br>Alarmas | ma<br>I              | Hasta: 01/03/2012 Tip<br>Sector: Todos                                                   | o Alarma: Todos<br>Acciones: Todo                    | Refrescar @ |
| Ŭ             | Fecha Hora                                                          | Campo                | Tipo - Sector / Componente                                                               | Detalle                                              | Acciones    |
|               | 01/03/2012 22:30:33                                                 | Mapulhue             | Alarma Hidraúlica - Bomba Kiwis                                                          | Caudal Bomba - Alarma Baja                           |             |
|               |                                                                     |                      |                                                                                          |                                                      |             |
|               | 01/03/2012 20:23:45                                                 | Mapulhue             | Alarma Hidraúlica - Fuente de Agua Piscina                                               | Nivel bajo - Alarma Baja                             |             |
|               | 01/03/2012 20:23:45<br>01/03/2012 17:43:55                          | Mapulhue<br>Mapulhue | Alarma Hidraúlica - Fuente de Agua Piscina<br>Alarma Hidraúlica - Fuente de Agua Piscina | Nivel bajo - Alarma Baja<br>Nivel bajo - Alarma Baja |             |

A search of alarms raised in user account or in a set field may be made, filtering by the following parameters:

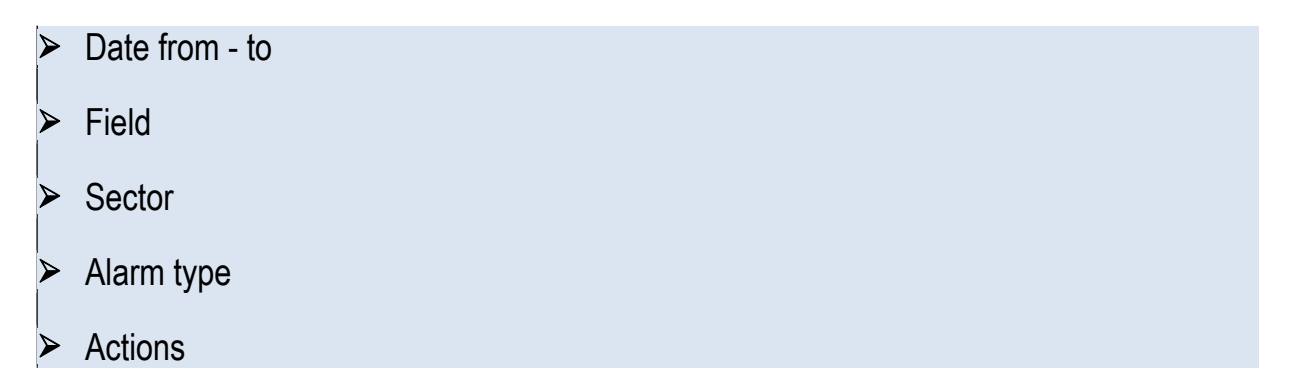

Date/time of generation, field and sector in which it was generated, type of alarm o warning and its description is displayed for each alarm.

These alarms can also be closed by clicking on the section. On closing an alarm, it will not be displayed again in any section of the private site.

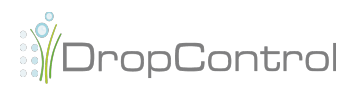

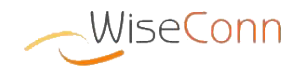

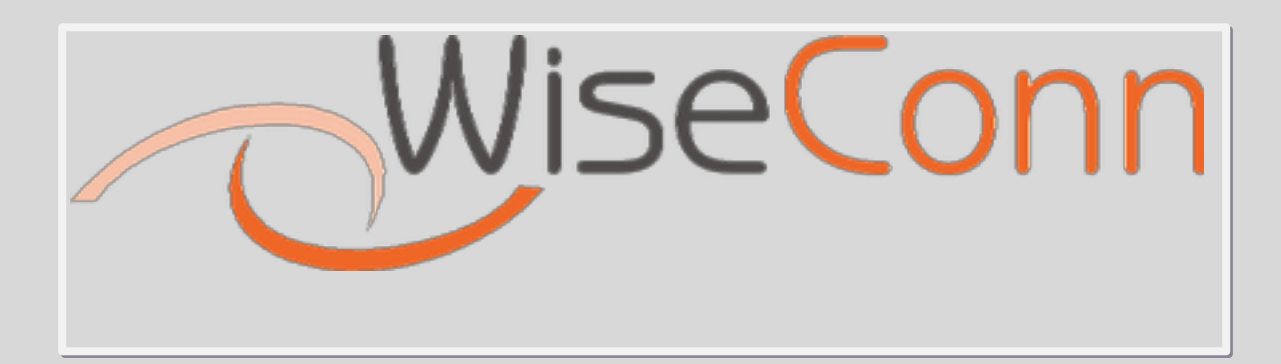

soporte@wiseconn.cl

December 2011

## Viña del Mar - Chile

The software interface, specifications and options are subject to change with no prior notice

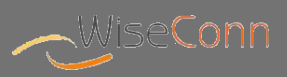

WiseConn and Dropcontrolare registered trademarks The software interface, specifications and options are subject to change without prior notice.

....